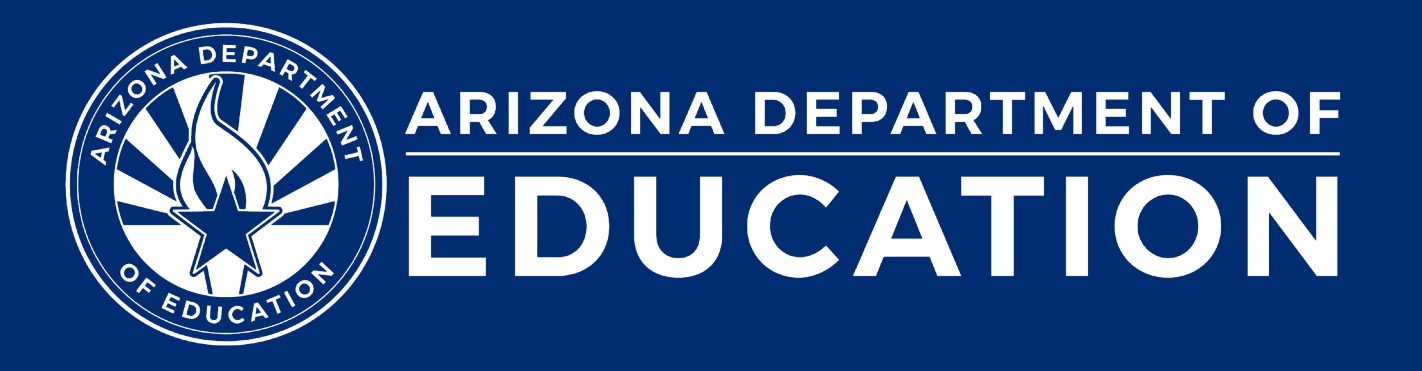

## **Special Education Data Updates**

ESS Data Management February 2024

#### Before we get started, here are a few reminders:

• To enable Zoom closed captions, click the Closed Caption icon.

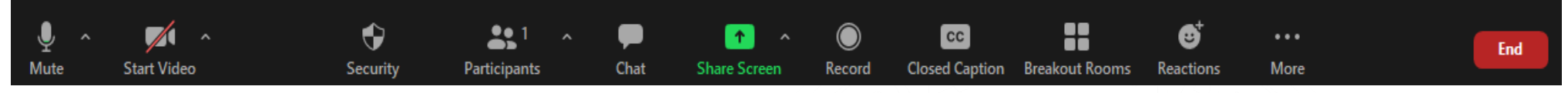

- To view the ASL Interpreter, select the Interpretation icon.
- To pin the video of an ASL Interpreter at the top of the meeting window, hover over the video of the ASL interpreter and click "Pin."
- Please stay muted throughout the presentation.
- There will be a Q&A session at the end.
- We will post this webinar recording on the ESS Data Management webpage.

ADE does not endorse any AI-generated content or summary from today's presentation.

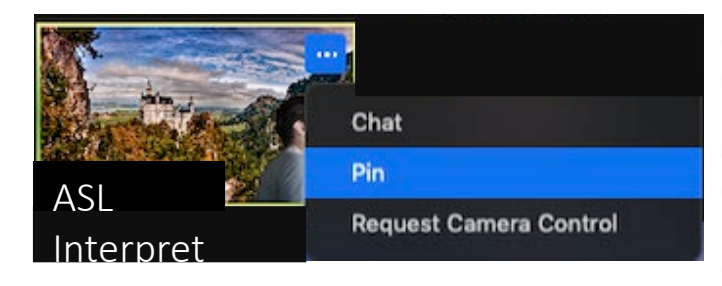

Leave

### Agenda

- Reminders
- Trending Topics
- Top 3 Integrity Errors
- SPED Reports
- Out-of-Scope Topics
- Q&A

Special Education Data Updates

## Reminders

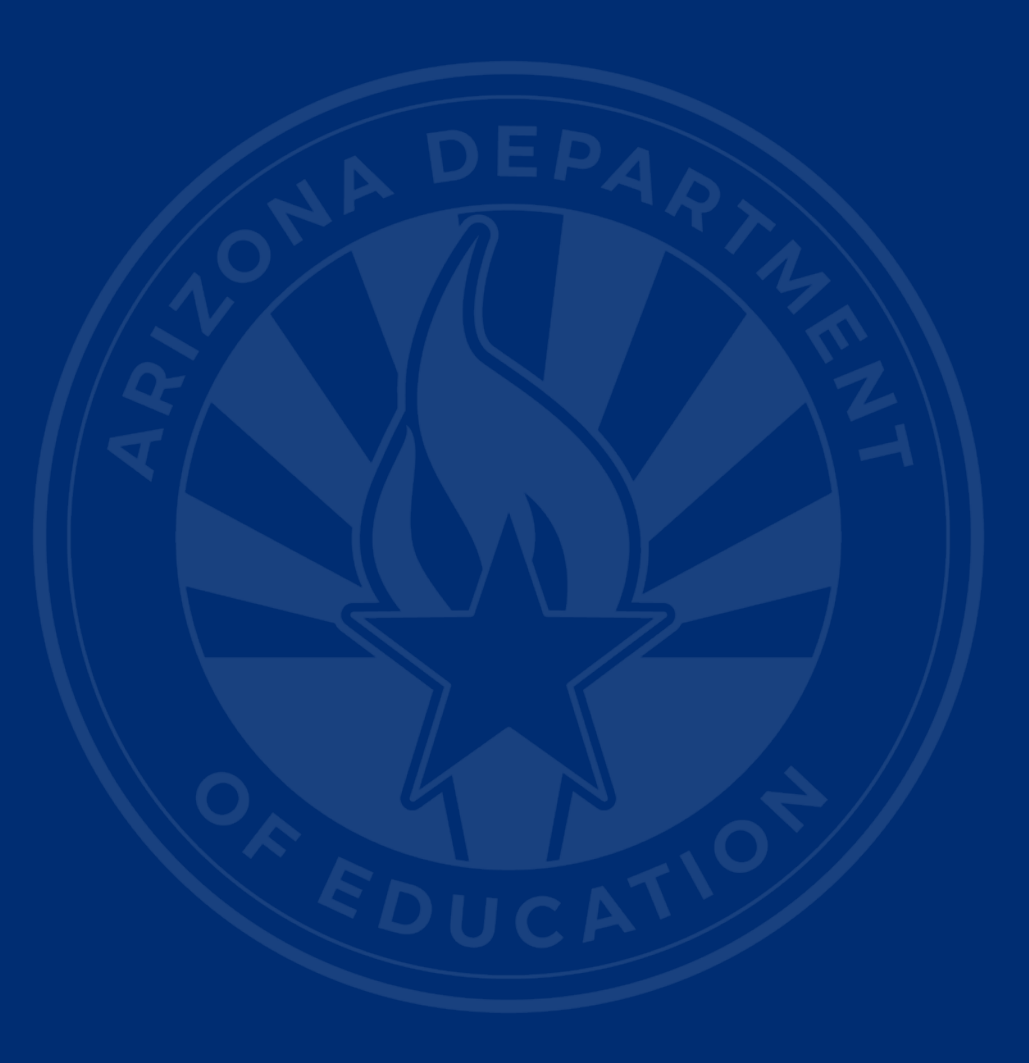

#### **Due Dates**

- March 13, 2024: Non-reconciliation opens
  - Due April 24, 2024
  - We will be hosting training for non-reconciliation. More info to come!
- April 3, 2024: FY25 Statement of Assurance opens
  - Due June 12, 2024
- May 8, 2024: Special Education Data Dashboard (SEDD) opens
- May 15, 2024: PPPSS Survey opens
  - Due August 14, 2024

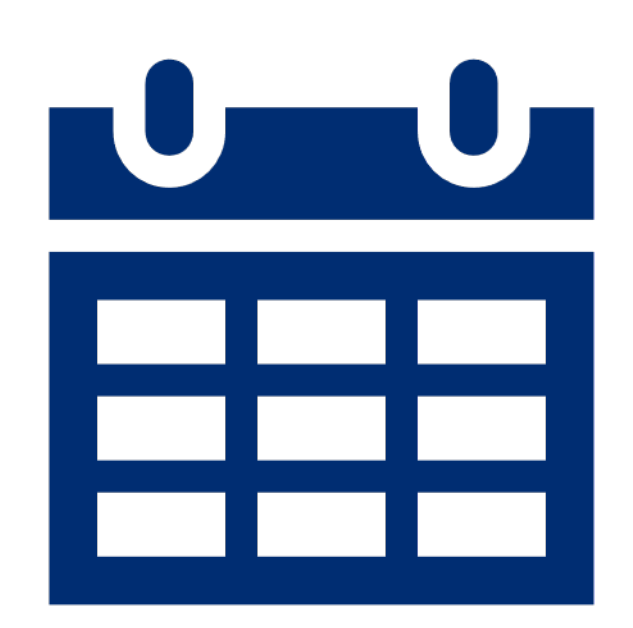

### Resources

- <u>SPED Reporting in AzEDS</u>
- Discipline Data Collection Manual
- <u>Beginner's Guide to Data Management</u>
- ESS Data Management Training Videos

**Special Education Data Updates** 

## **Trending Topics**

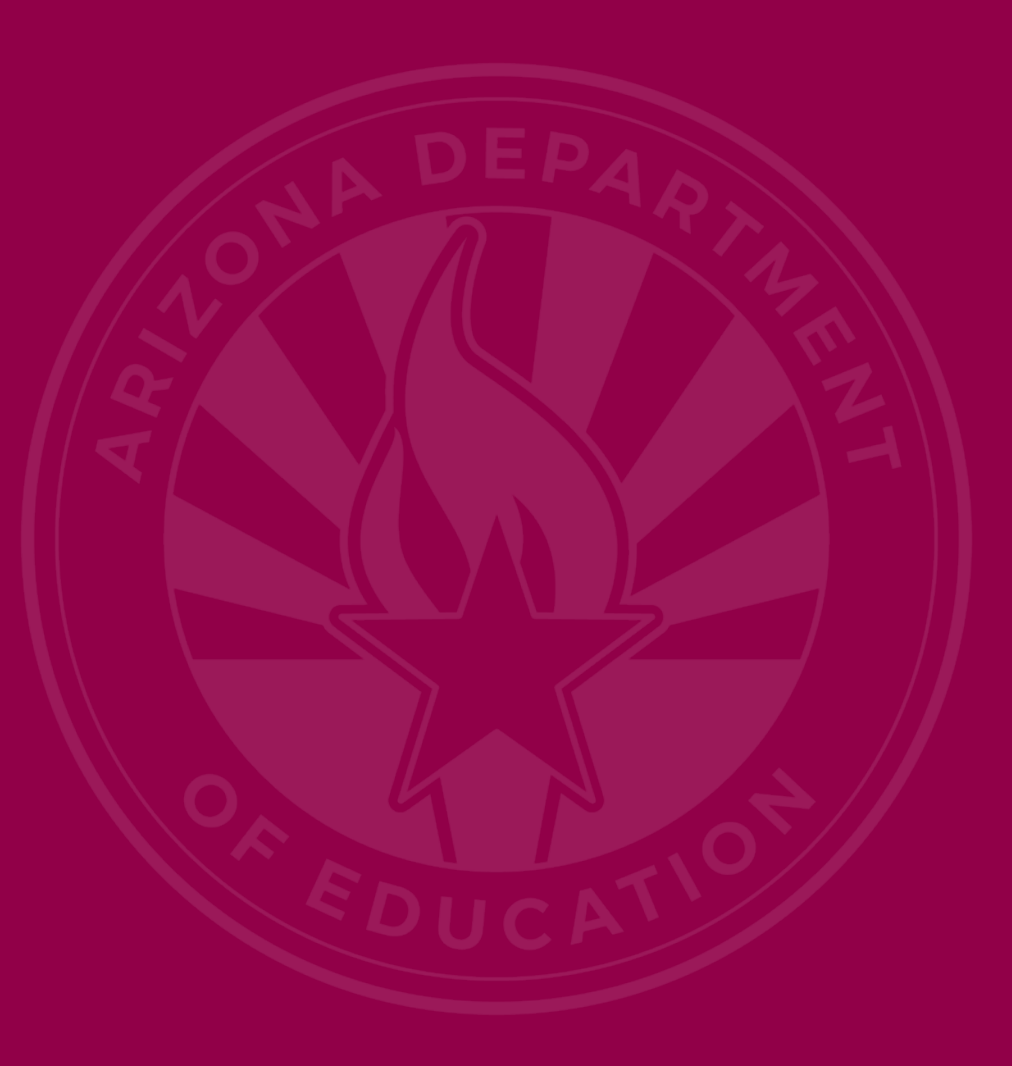

#### Parent Survey

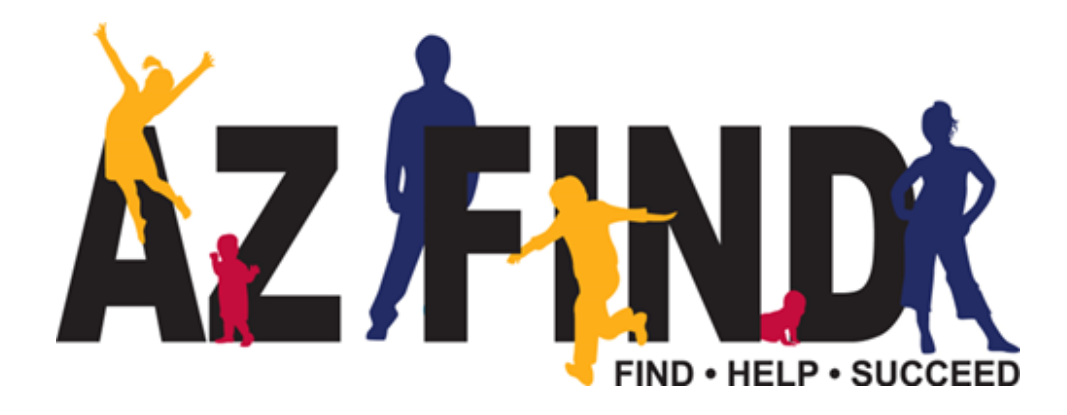

#### Family Relationships and Engagement are essential for positive student outcomes!

### ADE/ESS State Performance Plan

#### **Indicator 8 Parent Involvement Survey**

The survey measures the percentage of parents with a child receiving special education services who **report that schools facilitated parent involvement as a means of improving services and results** for children with disabilities.

### **Online Survey Application**

#### Survey Portal—https://ADEParentSurvey.azed.gov

The short, online-only survey can be completed in less than ten minutes on a computer, tablet, or smartphone.

Users are prompted to choose English or Spanish. Each unique, **confidential**, login code provides demographic information about the student from AzEDS.

### Survey Questions (slide 1 of 3)

- Likert scale questions (Strongly Agree, Agree, Disagree, Strongly Disagree, Not Applicable)
- I work together with the IEP team as an equal partner to develop my or my child's IEP.
- 2. I feel comfortable telling my ideas about how well special education services meet my or my child's needs.
- 3. The teacher(s) keep(s) in touch with me regularly about my or my child's progress.

### Survey Questions (slide 2 of 3)

- 4. My relationship with the school staff has a positive effect on my or my child's education.
- 5. Administrators are available to discuss my questions or concerns.
- 6. My school helps me play an active role in my or my child's education.
- 7. The school explains what choices I have if we disagree.

### Survey Questions (slide 3 of 3)

- 8. Overall, I am satisfied with how my or my child's school makes it easy for me to be involved.
  - Questions 1—8 are always confidential.
  - Question 9 is an open-ended question that will be confidential unless a student or a specific situation is identified.
- 9. How does your school encourage you to be involved?

### **ADEConnect Data Collection**

- \_\_\_\_\_ through May 31
  - October 1 census list generates unique student login codes
  - ✓ Districts survey parents of their private day/tuitionedout students
  - ✓ Students over 18 take the survey unless a parent has retained IEP rights

#### ADEConnect

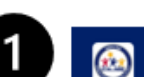

#### ADEConnect

#### Applications

Arizona Department of Education (79275)

**Exceptional Student Services Portal** 

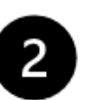

Surveys/Assurances These include the Parent Involvement, Teacher Attrition, Post School Outcomes, Parentally Placed Private School Student Surveys and Statement of Assurances.

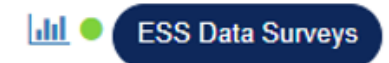

#### 3

#### Parent Involvement Survey Information

Parent Involvement Survey instructions can be downloaded below. To obtain a list of Student and Survey Codes click on the Student List menu item. Preview Survey Questions

PEA Survey Instructions

Parent Letter

Progress Report Instructions Question-by-Question Report Instructions Family Engagement Action Plan FY20 Statewide Question-by-Question Report

### **Survey Resources for Schools**

azed.gov/specialeducation/schools

FAQ Section

- Instructions
- Sample parent letter
- Current progress reports
- Annual question-by-question analysis
- Tips to boost participation

Family Engagement Strategies and

Resources

#### azed.gov/specialeducation/parents

#### Contact and Resources

- <u>ParentSurvey@azed.gov</u>
- (520) 770-3175

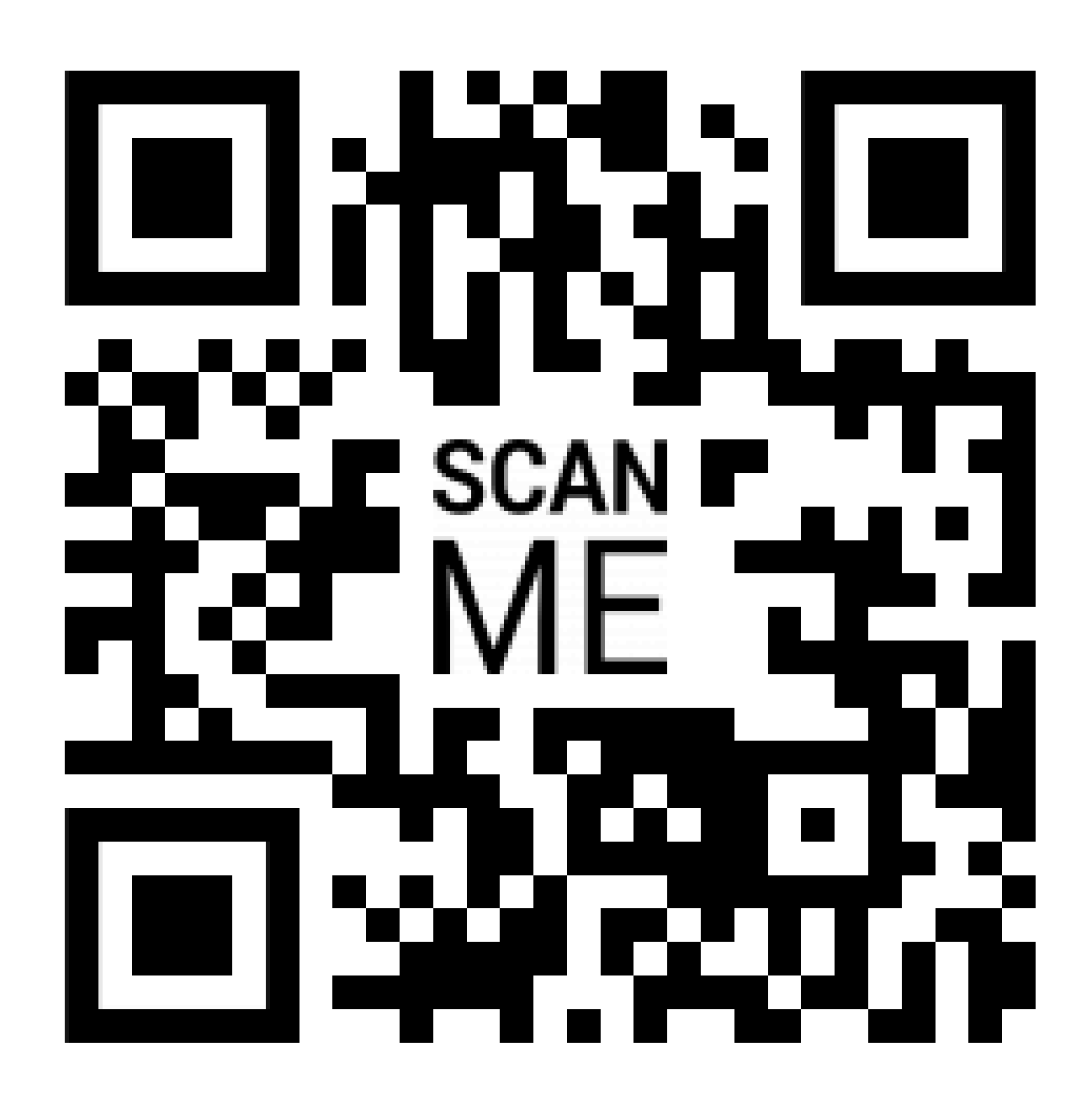

### New Data Quality Resource

#### Forum Guide to Data Quality

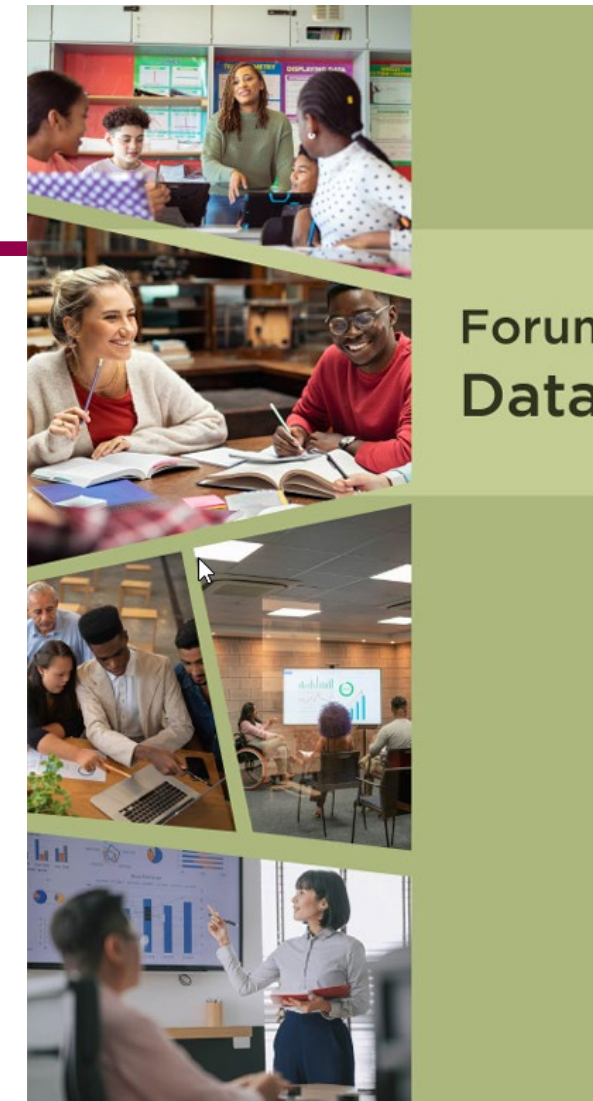

Forum Guide to **Data Quality** 

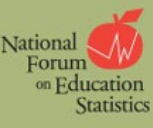

### IDEA Parent Information (slide 1 of 2)

- Data Collection began FY2024
- Student Parent Association Extension
  - Student Unique ID R
  - Parent Unique ID R
  - Begin Date R
  - End Date O
  - ISIDEAParent O

### IDEA Parent Information (slide 2 of 2)

- New for FY2025
  - Surrogate Parent
  - Self

### Discipline: FY2024 Reporting

- SPED discipline data is reported in AzEDS through a PEA's Student Information System.
- Discipline Data Collection application is read-only.
- Only 5% of PEAs have submitted SPED discipline data.

### Discipline: FY2024 Reporting (continued)

- Deadline: July 15, 2024
  - Incidents that occurred from July 1, 2023 June 30, 2024
  - Reconcile all data submissions and integrity rules
    - ADM
    - Accountability, Other
    - SPED
    - FED SPED

**Special Education Data Updates** 

## **Top 3 Integrity Errors**

### **Identify Your Errors**

#### Check your SPED72 Report in the AzEDS Portal

• The SPED72 report will show all students reported to AzEDS with SPED needs and/or SPED Program participation, whether or not they have passed FED SPED and State SPED integrity, and if the student has received any Warnings.

| District<br>Student ID | State<br>Student ID | Last Name | First Name | Middle<br>Initial | DOB | Gender | Ethnicity | Race | Grade | ELL | DOR CTDS | FED SPED<br>Pass/Fail | State SPED<br>Pass/Fail | Warning |
|------------------------|---------------------|-----------|------------|-------------------|-----|--------|-----------|------|-------|-----|----------|-----------------------|-------------------------|---------|
| 30-63                  | 000                 | -         | 0.00       |                   |     |        | 100       | -    |       | Ν   | 100.00   | FAIL                  | FAIL                    | NO      |
|                        |                     |           |            |                   |     |        |           |      |       | -   |          |                       |                         |         |
|                        |                     |           |            |                   |     |        |           |      |       |     |          |                       |                         |         |
|                        |                     |           |            |                   |     |        |           |      |       |     |          |                       |                         |         |
|                        |                     |           |            |                   |     |        |           |      |       |     |          |                       |                         |         |

### Identify Your Errors (continued)

#### Check your INTEG15 Report in the AzEDS Portal

• The INTEG15 report displays a post-integrity list of student data related to membership and their integrity status results. Drill down using the filters to identify students at a specific site (optional), Integrity Status as 'Failed', and Integrity Category of 'SPED' and 'Fed SPED.'

| INTEG15                |                       |                |            |                   |                       | Bar 2.64          | Sector and          |          |               | CTDS:                                                                                                   |               |
|------------------------|-----------------------|----------------|------------|-------------------|-----------------------|-------------------|---------------------|----------|---------------|----------------------------------------------------------------------------------------------------|---------------|
| Fiscal Year: 202       | 24                    |                |            |                   |                       | Student Data      | ntegrity Rep        | ort      |               |                                                                                                    | Page: 1 of 1  |
| School Year: 20        | 23 - 2024             |                |            |                   |                       |                   |                     |          |               | Report Date: 02/07/20                                                                                   | 024 10:52 AM  |
| Data Capture D         | ate: 02/06/2024       | 9:52PM         |            |                   |                       |                   |                     |          |               |                                                                                                    |               |
| School CTDS:           | 2. <b>1</b> . 10. 10. |                |            |                   |                       |                   |                     |          |               |                                                                                                    |               |
| School Name:           | 100.000               | 10.000         |            |                   |                       |                   |                     |          |               |                                                                                                    |               |
| District<br>Student ID | State Student         | t<br>Last Name | First Name | Middle<br>Initial | Integrity<br>Category | Integrity<br>Type | Integrity<br>Status | Severity | Error<br>Code | Error Description                                                                                       | Entry<br>Date |
| 100.0                  | Sec. 1                | Support 1      | The Deck   | 1                 | Fed SPED              | Fed SPED          | F                   |          | -40051        | Student participating in special education must have only<br>one Federal Primary Need Indicator (FPNI). | /             |
|                        | -                     | 100            | 100.0      | ÷.,               | Fed SPED              | Fed SPED          | F                   |          | -40062        | For each day there is a Least Restrictive Environment<br>(LRE) provided, a SPED need must be reported.  |               |
|                        | 10.001                | Constant of    | 100.0      | 1                 | SPED                  | State SPED        | F                   |          | -40062        | For each day there is a Least Restrictive Environment (LRE) provided, a SPED need must be reported.     |               |

#### Locate Your Tools

#### Bookmark our <u>AzEDS SPED Reporting webpage</u>

This page includes our SPED Integrity Error Tools, helpful matrices for concurrent reporting issues, and other resources for navigating your SPED reporting for AzEDS, including the <u>Getting Started with SPED Integrity</u> <u>Troubleshooting Guide</u>. Home/Special Education/AzEDS SPED Reporting

#### **AzEDS SPED Reporting**

Discover useful tools for those who submit data for students with disabilities to the Arizona Education Data Standards (AzEDS). Find relevant AzEDS codes, tables that illustrate which needs may be reported with which service codes, and more.

New to SPED data reporting? Try the <u>Getting Started with SPED Integrity Troubleshooting Guide</u>

SPED Integrity Error Tools

Matrices

Tools & Resources

### Integrity Error -40000 (slide 1 of 5)

| INTEG15                |               |               |            |                   |                       |                   | -                   |          |               | C                                                                                     | TDS:          |
|------------------------|---------------|---------------|------------|-------------------|-----------------------|-------------------|---------------------|----------|---------------|---------------------------------------------------------------------------------------|---------------|
| Fiscal Year: 202       | 24            |               |            |                   |                       | Student Data      | Integrity Rep       | ort      |               |                                                                                       | Page: 1 of 1  |
| School Year: 20        | 23 - 2024     |               |            |                   |                       |                   |                     |          |               | Report Date:                                                                          | 1000          |
| Data Capture D         | ate:          | 1.000         |            |                   |                       |                   |                     |          |               |                                                                                       |               |
| School CTDS:           | 0.000         |               |            |                   |                       |                   |                     |          |               |                                                                                       |               |
| School Name:           |               |               |            |                   |                       |                   |                     |          |               |                                                                                       |               |
| District<br>Student ID | State Student | Last Name     | First Name | Middle<br>Initial | Integrity<br>Category | Integrity<br>Type | Integrity<br>Status | Severity | Error<br>Code | Error Description                                                                     | Entry<br>Date |
| 100                    | CIEDA         | Non-September | 0.00       | -                 | Fed SPED              | Fed SPED          | F                   |          | -40000        | The need code combination does not comply with<br>Concurrent Need Eligibility matrix. | the           |

### Integrity Error -40000 (slide 2 of 5)

#### • Error Message

• The need code combination does not comply with the Concurrent Need Eligibility matrix.

#### Common Issues

- 20 errors at time of report
- Misaligned dates and/or duplicated needs

#### • Possible Solutions

- Review <u>-40000 Integrity Error Tool</u>
- Verify correct entry and exit dates for needs
- Verify that reported needs comply with the Concurrent Need Eligibility Matrix
- Check with SIS vendor for best practices when changing needs and/or LREs

### Integrity Error -40000 (slide 3 of 5)

#### SPED72 Report

| District<br>Student ID | State<br>Student ID | Last Name          | First Name     | Middle<br>Initial   | DOB               | Gender   | Ethnicity         | Race             | Grade                            | ELL | DOR CTDS                        | FED SPED<br>Pass/Fail | State SPED<br>Pass/Fail | Warning |
|------------------------|---------------------|--------------------|----------------|---------------------|-------------------|----------|-------------------|------------------|----------------------------------|-----|---------------------------------|-----------------------|-------------------------|---------|
| 10110                  | 1000                | the second second  | line in        |                     | A.878             |          | 100.01            | 10.04            |                                  | Ν   | -                               | FAIL                  | FAIL                    | NO      |
|                        | Need                | Need Entry<br>Date | Need Exit Date | FED Primary<br>Need | Ancillary<br>Need | LRE Code | LRE Entry<br>Date | LRE Exit<br>Date | LRE<br>Exit<br>Code <sup>2</sup> | :   | Primary/<br>Secondary<br>School | Resident<br>School ID |                         |         |
|                        | OHI                 | 08/03/23           | 05/23/24       | Y                   | Ν                 | А        | 08/03/23          | 05/23/24         | SPED13                           |     | Р                               |                       | -                       |         |
|                        | ОНІ                 | 01/09/24           | 05/23/24       | Y                   | N                 | Α        | 08/03/23          | 05/23/24         | SPED13                           |     | Р                               | 200                   |                         |         |

### Integrity Error -40000 (slide 4 of 5)

#### SPED72 Report

| District<br>Student ID | State<br>Student ID | Last Name          | First Name     | Middle<br>Initial   | DOB               | Gender   | Ethnicity         | Race             | Grade                            | ELL | DOR CTDS                        | FED SPED<br>Pass/Fail | State SPED<br>Pass/Fail | Warning |
|------------------------|---------------------|--------------------|----------------|---------------------|-------------------|----------|-------------------|------------------|----------------------------------|-----|---------------------------------|-----------------------|-------------------------|---------|
| 100.00                 | 1000                | 1000               | 1000           |                     | 5-10 B            |          | 100.01            | 10.04            | 1                                | Ν   |                                 | FAIL                  | FAIL                    | NO      |
|                        | Need                | Need Entry<br>Date | Need Exit Date | FED Primary<br>Need | Ancillary<br>Need | LRE Code | LRE Entry<br>Date | LRE Exit<br>Date | LRE<br>Exit<br>Code <sup>2</sup> | :   | Primary/<br>Secondary<br>School | Resident<br>School ID |                         |         |
|                        | OHI                 | 08/03/23           | 05/23/24       | Y                   | Ν                 | А        | 08/03/23          | 05/23/24         | SPED13                           |     | Р                               | 100                   |                         |         |
|                        | оні                 | 01/09/24           | 05/23/24       | Y                   | Ν                 | А        | 08/03/23          | 05/23/24         | SPED13                           |     | P                               | Sec.                  |                         |         |

### Integrity Error -40000 (slide 5 of 5)

#### SPED72 Report

| District<br>Student ID | State<br>Student ID | Last Name          | First Name     | Middle<br>Initial   | DOB               | Gender   | Ethnicity         | Race             | Grade                            | ELL | DOR CTDS                        | FED SPED<br>Pass/Fail | State SPED<br>Pass/Fail | Warning |
|------------------------|---------------------|--------------------|----------------|---------------------|-------------------|----------|-------------------|------------------|----------------------------------|-----|---------------------------------|-----------------------|-------------------------|---------|
| 10.00                  | 1000                | 100                | line in        |                     |                   |          | 100.0             | 10.04            | 1                                | Ν   |                                 | FAIL                  | FAIL                    | NO      |
|                        | Need                | Need Entry<br>Date | Need Exit Date | FED Primary<br>Need | Ancillary<br>Need | LRE Code | LRE Entry<br>Date | LRE Exit<br>Date | LRE<br>Exit<br>Code <sup>2</sup> |     | Primary/<br>Secondary<br>School | Resident<br>School ID |                         |         |
|                        | OHI                 | 08/03/23           | 05/23/24       | Y                   | Ν                 | А        | 08/03/23          | 05/23/24         | SPED13                           |     | Р                               |                       | -                       |         |
|                        | оні                 | 01/09/24           | 05/23/24       | Y                   | N                 | А        | 08/03/23          | 05/23/24         | SPED13                           |     | Р                               | Sec.                  |                         |         |

Remove the duplicate need and sync to AzEDS

### Integrity Error -40004 (slide 1 of 5)

| INTEG15                |               |           |            |                   |                       | rate for          |                     | 100      |               | CTDS:                                                                                                    | 10.0.00       |
|------------------------|---------------|-----------|------------|-------------------|-----------------------|-------------------|---------------------|----------|---------------|----------------------------------------------------------------------------------------------------|---------------|
| Fiscal Year: 202       | 4             |           |            |                   |                       | Student Data      | Integrity Rep       | ort      |               |                                                                                                    | Page: 1 of 1  |
| School Year: 20        | 23 - 2024     |           |            |                   |                       |                   |                     |          |               | Report Date:                                                                                                    |               |
| Data Capture Da        | ate:          | 100       |            |                   |                       |                   |                     |          |               |                                                                                                    |               |
| School CTDS:           | 100.00        |           |            |                   |                       |                   |                     |          |               |                                                                                                    |               |
| School Name:           |               |           |            |                   |                       |                   |                     |          |               |                                                                                                    |               |
| District<br>Student ID | State Student | Last Name | First Name | Middle<br>Initial | Integrity<br>Category | Integrity<br>Type | Integrity<br>Status | Severity | Error<br>Code | Error Description                                                                                                    | Entry<br>Date |
| HIGH                   | (mang)(-1     | Daribes:  | (real)     |                   | Fed SPED              | Fed SPED          | F                   |          | -40004        | The Least Restrictive Environment (LRE) code, grade or<br>need combination does not comply with the Concurrent<br>Need and Least Restrictive Environment (LRE) Code<br>Eligibility matrix. | r             |

### Integrity Error -40004 (slide 2 of 5)

#### • Error Message

• The Least Restrictive Environment (LRE) code, grade, or need combination does not comply with the Concurrent Need and LRE Code Eligibility matrix.

#### Common Issues

• 30 errors at time of report

#### • Possible Solutions

- Review <u>-40004 Integrity Error Tool</u>
- Verify that reported need(s), grade, and LRE(s) comply with the <u>Concurrent Need</u> and <u>LRE Code Eligibility Matrix</u>
- Check with SIS vendor for best practices when changing needs and/or LREs

### Integrity Error -40004 (slide 3 of 5)

#### SPED72 Report

| District<br>Student ID | State<br>Student ID | Last Name          | First Name     | Middle<br>Initial   | DOB               | Gender   | Ethnicity         | Race             | Grade                            | ELL | DOR CTDS                        | FED SPED<br>Pass/Fail | State SPED<br>Pass/Fail | Warning |
|------------------------|---------------------|--------------------|----------------|---------------------|-------------------|----------|-------------------|------------------|----------------------------------|-----|---------------------------------|-----------------------|-------------------------|---------|
| -                      | 0-00                |                    | i agent        | •                   | 0010              |          |                   | 100              | PS                               | Ν   |                                 | FAIL                  | FAIL                    | NO      |
|                        | Need                | Need Entry<br>Date | Need Exit Date | FED Primary<br>Need | Ancillary<br>Need | LRE Code | LRE Entry<br>Date | LRE Exit<br>Date | LRE<br>Exit<br>Code <sup>2</sup> | :   | Primary/<br>Secondary<br>School | Resident<br>School ID |                         |         |
|                        | SLI                 | 09/26/23           | 05/22/24       | Y                   | N                 | А        | 09/26/23          | 05/22/24         | SPED13                           |     | Р                               | <b>BOTHER</b>         |                         |         |

### Integrity Error -40004 (slide 4 of 5)

#### <u>Concurrent Need and LRE Code Eligibility Matrix</u>

|                 |                                                                                                    |         |         |           |          |         | Pres    | choo    |            |         |        |        |         |         |      |     |      |
|-----------------|----------------------------------------------------------------------------------------------------|---------|---------|-----------|----------|---------|---------|---------|------------|---------|--------|--------|---------|---------|------|-----|------|
| LRE<br>Code     | Α                                                                                                    | DD      | ED      | EDP       | HI       | MD      | MDSSI   | MIID    | MOID       | оні     | OI     | PSD    | SID     | SLD     | SLI  | тві | VI   |
| PA1             | yes                                                                                                    | yes*    | yes     | no        | yes*     | yes     | yes     | yes     | yes        | yes     | yes    | yes*   | yes     | yes     | yes* | yes | yes* |
| PA2             | yes                                                                                                    | yes*    | yes     | no        | yes*     | yes     | yes     | yes     | yes        | yes     | yes    | yes*   | yes     | yes     | yes* | yes | yes* |
| PB1             | yes                                                                                                    | yes*    | yes     | no        | yes*     | yes     | yes     | yes     | yes        | yes     | yes    | yes*   | yes     | yes     | yes* | yes | yes* |
| PB2             | PB2       yes       yes       no       yes       yes       ye                                                                                              |         |         |           |          |         |         |         |            |         |        |        |         |         |      |     |      |
| PD              | PD yes yes yes no yes yes yes yes yes yes yes yes yes yes                                                                                                    |         |         |           |          |         |         |         |            |         |        |        |         |         |      |     |      |
| PE              | PD         yes         yes         no         yes*         yes         yes |         |         |           |          |         |         |         |            |         |        |        |         |         |      |     |      |
| PG              | yes                                                                                                    | yes*    | yes     | no        | yes*     | yes     | yes     | yes     | yes        | yes     | yes    | yes*   | yes     | yes     | yes* | yes | yes* |
| PH1             | yes                                                                                                    | yes*    | yes     | no        | yes*     | yes     | yes     | yes     | yes        | yes     | yes    | yes*   | yes     | yes     | yes* | yes | yes* |
| PH2             | yes                                                                                                    | yes*    | yes     | no        | yes*     | yes     | yes     | yes     | yes        | yes     | yes    | yes*   | yes     | yes     | yes* | yes | yes* |
| PS              | yes                                                                                                    | yes*    | yes     | no        | yes*     | yes     | yes     | yes     | yes        | yes     | yes    | yes*   | yes     | yes     | yes* | yes | yes* |
| *Need codes DD, | HI, PS                                                                                                    | SD, SLI | , and V | /I only a | are stat | te-fund | led for | prescho | ool; all a | allowab | le nee | ds are | federal | ly fund | ed   |     |      |

### Integrity Error -40004 (slide 5 of 5)

#### SPED72 Report

| District<br>Student ID | State<br>Student ID | Last Name          | First Name     | Middle<br>Initial   | DOB               | Gender   | Ethnicity         | Race             | Grade                            | ELL <sup>1</sup> | DOR CTDS                        | FED SPED<br>Pass/Fail | State SPED<br>Pass/Fail | Warning |
|------------------------|---------------------|--------------------|----------------|---------------------|-------------------|----------|-------------------|------------------|----------------------------------|------------------|---------------------------------|-----------------------|-------------------------|---------|
| 100                    | 10403               | 0.00               | lages (        | •                   | 000               |          |                   | 100              | PS                               | Ν                | 00000                           | FAIL                  | FAIL                    | NO      |
|                        | Need                | Need Entry<br>Date | Need Exit Date | FED Primary<br>Need | Ancillary<br>Need | LRE Code | LRE Entry<br>Date | LRE Exit<br>Date | LRE<br>Exit<br>Code <sup>2</sup> | :                | Primary/<br>Secondary<br>School | Resident<br>School ID |                         |         |
|                        | SLI                 | 09/26/23           | 05/22/24       | Y                   | N                 | A        | 09/26/23          | 05/22/24         | SPED13                           |                  | Р                               | 10 TH                 | -                       |         |

The LRE Code of A is not permitted for students reported with a grade of PS. Change the LRE to a preschool-appropriate option fitting the environment and resync with AzEDS.

### Integrity Error -40031 (slide 1 of 5)

| INTEG 15 CTDS:   Fiscal Year: 2024 Student Data Integrity Report   School Year: 2023 - 2024 Report Date:   Data Capture Date: Student Data Integrity Report   School CTDS: State Student   School Name: First Name   District State Student   ID State Student   First Name Integrity   Fed SPED F   -40031   Ste is not approved Private School Is: new approved Private Place.                                                                                                    | I                                                            | Find   Next                                                                         |                                                                                                    |
|----------------------------------------------------------------------------------------------------|--------------------------------------------------------------|-------------------------------------------------------------------------------------|----------------------------------------------------------------------------------------------------|
| Fiscal Year: 2024 Student Data Integrity Report Page: 1 of 1   School Year: 2023 - 2024 Report Date:   Data Capture Date: School TDS:   School TDS: School Yaar:   School Name: State Student   District State Student   Last Name First Name   Middle Integrity   Type Status   Severity Code   Error Error Description   Code Error Description   Status Severity   Fed SPED F   -40031   Site is not approved Private School Isits.                                                                                                    | INTEG15                                                      | Approximation in the latent desired (1998)                                          | CTDS:                                                                                                    |
| School Year: 2023 - 2024       Report Date:         Data Capture Date:                                                                                                    | Fiscal Year: 2024                                            | Student Data Integrity Report                                                       | Page: 1 of 1                                                                                                    |
| Data Capture Date:       School CTDS:         School CTDS:       School Name:         District       State Student         District ID       State Student         Last Name       First Name         Initial       Category         Type       Status         Severity       Code         Error       Description         District refer to the Approved to provide this need code or is not approved within reported dates. If private placement, refer to the Approved Private School lists.                                                                                                    | School Year: 2023 - 2024                                     |                                                                                     | Report Date:                                                                                                    |
| School CTDS:       School Name:       Image: Comparison of the comparison of the comparis                                                  | Data Capture Date:                                           |                                                                                     |                                                                                                    |
| School Name:       State Student       State Student       Last Name       First Name       Middle       Integrity       Integrity       Status       Severity       Code       Error Code       Error Description       Entry Date         Middle       Initial       Category       Type       Status       Severity       Code       Error Description       Entry Date         Middle       Initial       Fed SPED       Fed SPED       F       -40031       Site is not approved to provide this need code or is not approved within reported dates. If private placement, refer to the Approved Private School lists.                                                                                                    | School CTDS:                                                 |                                                                                     |                                                                                                    |
| District       State Student       Last Name       First Name       Middle       Integrity       Integrity       Integrity       Status       Error       Error       Error Description       Entry Date         Middle       Initial       Name       Fed SPED       Fed SPED       F       -40031       Site is not approved to provide this need code or is not approved within reported dates. If private placement, refer to the Approved Private School lists.                                                                                                    | School Name:                                                 |                                                                                     |                                                                                                    |
| Fed SPED Fed SPED Fed | District State Student<br>Student ID ID Last Name First Name | Middle Integrity Integrity Integrity En<br>Initial Category Type Status Severity Co | ror Entry<br>ode Error Description Date                                                                                                    |
|                                                                                                    | And the second second second                                 | Fed SPED Fed SPED F -4                                                              | 0031 Site is not approved to provide this need code or is not<br>approved within reported dates. If private placement,<br>refer to the Approved Private School lists. |

### Integrity Error -40031 (slide 2 of 5)

#### • Error Message

• Site is not approved to provide this need code or is not approved within reported dates. If private placement, refer to the Approved Private School lists.

#### Common Issues

- 65 at time of report
- Expired dates for need eligibility at site

#### Possible Solution

- Review -40031 Integrity Error Tool
- Verify needs and dates reported correctly
- Verify site is eligible for the reported need
- Contact <u>Data Management</u> and/or <u>EDP/Private Day</u> specialist for assistance

### Integrity Error -40031 (slide 3 of 5)

#### SPED72 Report

| District<br>Student ID | State<br>Student ID | Last Name          | First Name     | Middle<br>Initial   | DOB               | Gender   | Ethnicity         | Race             | Grade                            | ELL <sup>1</sup> | DOR CTDS                        | FED SPED<br>Pass/Fail | State SPED<br>Pass/Fail | Warning |
|------------------------|---------------------|--------------------|----------------|---------------------|-------------------|----------|-------------------|------------------|----------------------------------|------------------|---------------------------------|-----------------------|-------------------------|---------|
| 100                    | 1000                |                    |                |                     |                   |          |                   | 100              |                                  | Ν                | 10.00                           | FAIL                  | FAIL                    | NO      |
|                        | Need                | Need Entry<br>Date | Need Exit Date | FED Primary<br>Need | Ancillary<br>Need | LRE Code | LRE Entry<br>Date | LRE Exit<br>Date | LRE<br>Exit<br>Code <sup>2</sup> | :                | Primary/<br>Secondary<br>School | Resident<br>School ID |                         |         |
|                        | EDP                 | 08/08/23           | 05/23/24       | Ν                   | Ν                 | D        | 08/08/23          | 05/23/24         | SPED13                           |                  | Р                               | 100                   | -                       |         |
|                        | SLD                 | 08/08/23           | 05/23/24       | Y                   | N                 | D        | 08/08/23          | 05/23/24         | SPED13                           |                  | Р                               | 100                   |                         |         |
|                        | SLI                 | 08/08/23           | 05/23/24       | Ν                   | Ν                 | D        | 08/08/23          | 05/23/24         | SPED13                           |                  | Р                               | 140                   |                         |         |

### Integrity Error -40031 (slide 4 of 5)

#### SPED72 Report

| District<br>Student ID | State<br>Student ID | Last Name          | First Name     | Middle<br>Initial   | DOB               | Gender   | Ethnicity         | Race             | Grade                            | ELL | DOR CTDS                        | FED SPED<br>Pass/Fail | State SPED<br>Pass/Fail | Warning |
|------------------------|---------------------|--------------------|----------------|---------------------|-------------------|----------|-------------------|------------------|----------------------------------|-----|---------------------------------|-----------------------|-------------------------|---------|
| 100                    | 1000                | Sec. Support       | 100            |                     |                   |          |                   | 100              |                                  | Ν   |                                 | FAIL                  | FAIL                    | NO      |
|                        | Need                | Need Entry<br>Date | Need Exit Date | FED Primary<br>Need | Ancillary<br>Need | LRE Code | LRE Entry<br>Date | LRE Exit<br>Date | LRE<br>Exit<br>Code <sup>2</sup> | :   | Primary/<br>Secondary<br>School | Resident<br>School ID |                         |         |
|                        | EDP                 | 08/08/23           | 05/23/24       | Ν                   | Ν                 | D        | 08/08/23          | 05/23/24         | SPED13                           |     | Р                               | 100                   |                         |         |
|                        | SLD                 | 08/08/23           | 05/23/24       | Y                   | Ν                 | D        | 08/08/23          | 05/23/24         | SPED13                           |     | Р                               | 100                   |                         |         |
|                        | SLI                 | 08/08/23           | 05/23/24       | Ν                   | Ν                 | D        | 08/08/23          | 05/23/24         | SPED13                           |     | Р                               | 140                   |                         |         |

### Integrity Error -40031 (slide 5 of 5)

#### SPED72 Report

| District<br>Student ID | State<br>Student ID | Last Name          | First Name     | Middle<br>Initial   | DOB               | Gender   | Ethnicity         | Race             | Grade                     | ELL | DOR CTDS            | FED SPED<br>Pass/Fail | State SPED<br>Pass/Fail | Warning |
|------------------------|---------------------|--------------------|----------------|---------------------|-------------------|----------|-------------------|------------------|---------------------------|-----|---------------------|-----------------------|-------------------------|---------|
|                        | 1000                |                    |                |                     |                   |          |                   |                  |                           | Ν   | 10.000              | FAIL                  | FAIL                    | NO      |
|                        |                     |                    |                |                     |                   |          |                   |                  | 1.05                      |     | Deimanul            |                       |                         |         |
|                        | Need                | Need Entry<br>Date | Need Exit Date | FED Primary<br>Need | Ancillary<br>Need | LRE Code | LRE Entry<br>Date | LRE Exit<br>Date | Exit<br>Code <sup>2</sup> |     | Secondary<br>School | Resident<br>School ID |                         |         |
|                        | EDP                 | 08/08/23           | 05/23/24       | Ν                   | Ν                 | D        | 08/08/23          | 05/23/24         | SPED13                    |     | Р                   | 1.00                  |                         |         |
|                        | SLD                 | 08/08/23           | 05/23/24       | Y                   | Ν                 | D        | 08/08/23          | 05/23/24         | SPED13                    |     | Р                   | 1.00                  |                         |         |
|                        | SLI                 | 08/08/23           | 05/23/24       | Ν                   | Ν                 | D        | 08/08/23          | 05/23/24         | SPED13                    |     | Ρ                   | 0.000                 |                         |         |

Verify if EDP need is correct option. Review <u>FY24 Approved EDP list</u> on the <u>ESS EDP page</u>. Contact <u>Private Day/EDP Specialist</u> regarding EDP status/process **Special Education Data Updates** 

## **SPED** Reports

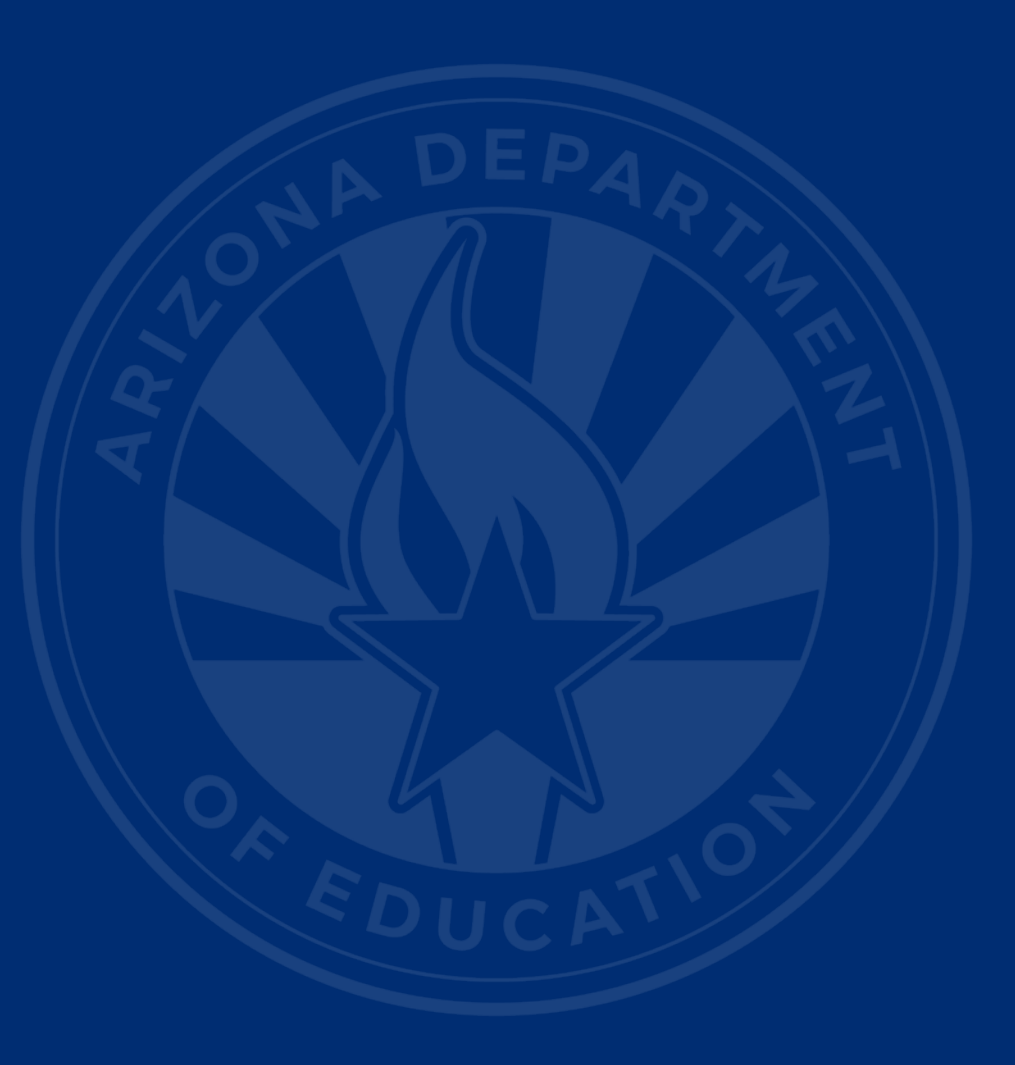

#### SPED Reports 101 Focus: Discipline Data Reports

- DISC10 Compilation of raw student discipline data, pre-integrity
- DISC45 In-School Suspension Data Report
- DISC72 Discipline Incident Information, integrity status, post-integrity
- INTG55 Integrity Results of discipline incidents

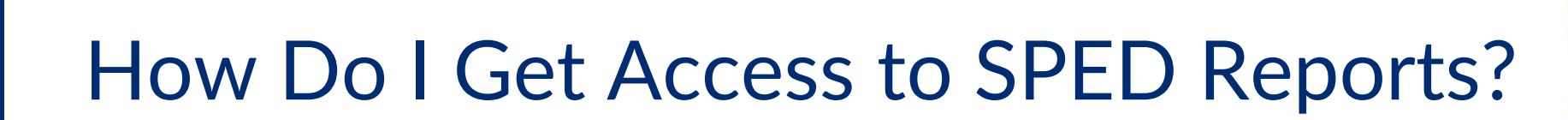

- You must have an ADEConnect account
- Request the AzEDS Data Coordinator: Discipline Reports role from your local ADEConnect Entity Administrator
- Email the <u>ADE Support Inbox</u> for assistance with ADEConnect
- Email the <u>ESS Data Management Inbox</u> for assistance with ESS data applications

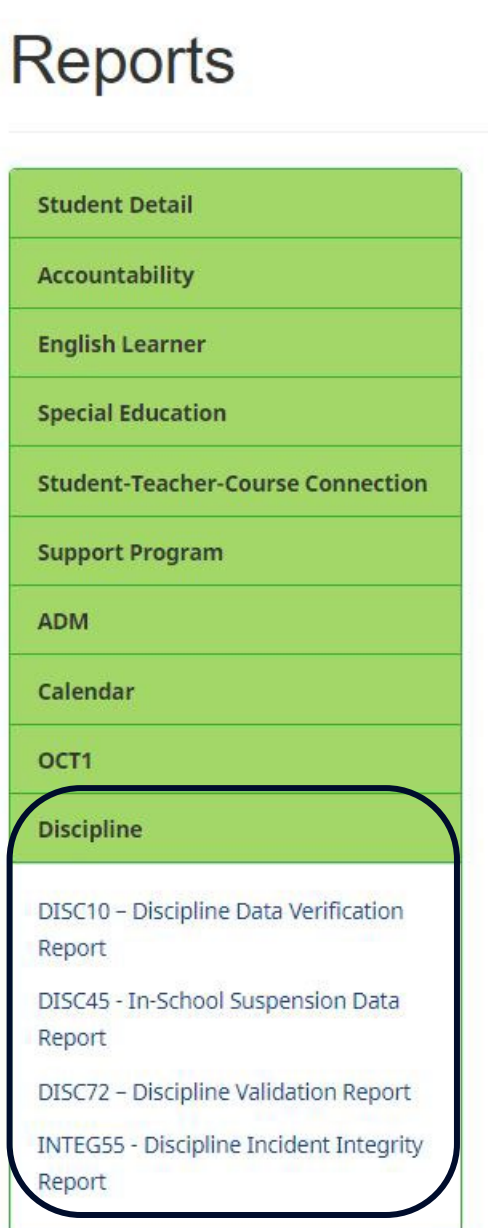

System Status

Reports

Please visit our <u>SPED Reports 101 Document</u> for more info on other SPED reports.

### SPED Report Example: DISC10

| DISC10           |               |              | -            | and the second | man former brenne selation |           |             | CTDS: (      |             |
|------------------|---------------|--------------|--------------|----------------|----------------------------|-----------|-------------|--------------|-------------|
| Fiscal Year: 202 | 4             |              |              | Discipline     | Data Verification Report   |           |             | Pag          | je: 3 of 96 |
| School Year: 20  | 23 - 2024     |              |              |                |                            |           | Report Date | : 01/31/2024 | 10:50 AM    |
| School CTDS:     | 0.000.000     |              |              |                |                            |           |             |              |             |
| School Name:     | Alter State   | And Distance |              |                |                            |           |             |              |             |
|                  |               |              |              |                |                            |           |             |              |             |
| Incident ID      | Incident Date | Poforrod By  |              |                |                            |           |             |              |             |
|                  | 08/14/23      | Referred by  |              | -              |                            |           |             |              |             |
| District         | State         |              |              |                |                            |           |             |              |             |
| Student ID       | Student ID    | Last Name    | First Name   | Туре           | Data                       | Action ID | Start Date  | End Date     | Length      |
| 101000           | 10001701      | No.          | <b>Angle</b> | Action         | In School Suspension       | 110       | 08/14/23    | 08/15/23     | 2.00        |
|                  |               |              |              | Behavior       | Drug Offense               |           |             |              |             |

### SPED Report Example: DISC72

| DISC72<br>Fiscal Year: 2024<br>School Year: 2023 - 2024 | Discipline Validation Report by DOR | CTDS: Page: 1 of 13<br>Report Date: 01/31/2024 11:26 AM |
|---------------------------------------------------------|-------------------------------------|---------------------------------------------------------|
| ViolationsReported                                      |                                     |                                                         |
| Alcohol                                                 | 4                                   |                                                         |
| Drug Offense                                            | 115                                 |                                                         |
| Handguns                                                | 8                                   |                                                         |
| Other                                                   | 450                                 |                                                         |
| Other firearms                                          | 12                                  |                                                         |
| Pocket Knife                                            | 3                                   |                                                         |
| Tobacco                                                 | 15                                  |                                                         |
| ActionsReported                                         |                                     |                                                         |
| Expulsion                                               | 1                                   |                                                         |
| In School Suspension                                    | 190                                 |                                                         |
| Out of School Suspension                                | 228                                 |                                                         |

### SPED Report Example: DISC72 (continued)

| School CTDS:           | 0, 00 10 2 10       |                     |             |          |                                    |           |            |          |        |
|------------------------|---------------------|---------------------|-------------|----------|------------------------------------|-----------|------------|----------|--------|
| School Name:           | 10000               | the second second   |             |          |                                    |           |            |          |        |
| Incident ID            |                     | Incident Date       | Referred By |          | Discipline Integrity<br>Pass/ Fail |           |            |          |        |
|                        |                     | 08/10/23            | Sec. Sec.   |          | FAIL                               |           |            |          |        |
| District<br>Student ID | State<br>Student ID | Last Name           | First Name  | Туре     | Data                               | Action ID | Start Date | End Date | Length |
| 100.00                 | 100                 | Constitution of the | Party in    | Action   |                                    |           |            |          |        |
|                        |                     |                     |             | Behavior | Other                              |           |            |          |        |
| Incident ID            |                     | Incident Date       | Referred By |          | Discipline Integrity<br>Pass/ Fail |           |            |          |        |
|                        |                     | 09/26/23            | No. 1       |          | FAIL                               |           |            |          |        |
| District<br>Student ID | State<br>Student ID | Last Name           | First Name  | Туре     | Data                               | Action ID | Start Date | End Date | Length |
|                        | 1000                | 1000                | (Martine    | Action   |                                    |           |            |          |        |
|                        |                     |                     |             | Behavior | Drug Offense                       |           |            |          |        |

### SPED Report Example: INTEG55

| INTEG55 - Di      | scipline Incident Integrity R          | eport 🕄             |                                                           |                   |                  |                               |
|-------------------|----------------------------------------|---------------------|-----------------------------------------------------------|-------------------|------------------|-------------------------------|
| This report lists | integrity results on discipline incide | ents. If you have a | any questions, please contact ESSDataManagement@azed.gov. |                   |                  |                               |
| School Type:      | All                                    | School(s):          | Select options                                            | Integrity Status: | Failed           | Page Break between Schools: 🔽 |
|                   | ✓ Check All X Uncheck All              |                     | Filter: Enter Keywords Check All X Uncheck All            |                   | 8                |                               |
|                   | Public                                 |                     | Alhambra High School (5436)                               | port              | Select an Option |                               |
|                   | Private                                |                     | Trevor Browne High School (5437)                          |                   | Failed           |                               |
|                   | Post-secondary                         |                     | Camelback High School (5438)                              |                   | Passed           |                               |
|                   |                                        |                     | Central High School (5439)                                |                   |                  |                               |
|                   |                                        |                     | Carl Hayden High School (5440)                            |                   |                  |                               |
|                   |                                        |                     |                                                           |                   |                  | ~                             |
|                   |                                        |                     |                                                           |                   |                  |                               |

### SPED Report Example: INTEG55 (continued)

| INTEG55             |                   |          |            | PLANE ON ANY ANY ANY ANY ANY               | CTDS:                            |
|---------------------|-------------------|----------|------------|--------------------------------------------|----------------------------------|
| Fiscal Year: 2024   |                   |          |            | Discipline Incident Integrity Report       | Page: 1 of 2                     |
| School Year: 2023 - | 2024              |          |            |                                            | Report Date: 01/31/2024 11:41 Al |
| Data Capture Date:  | 01/30/2024 9:44PM |          |            |                                            |                                  |
|                     |                   |          |            |                                            |                                  |
| School ID:          | 1.00              |          |            |                                            |                                  |
| School CTDS:        | <b>1110</b>       |          |            |                                            |                                  |
| School Name:        | 1000              |          |            |                                            |                                  |
| Integrity status:   | Failed            |          |            |                                            |                                  |
| Incident ID         | Incident Date     | Severity | Error Code | Error Description                          |                                  |
| 0-129               | 08/10/23          | Error    | -52010     | Incident must have a Violation and Action. |                                  |
| 0-1304              | 09/26/23          | Error    | -52010     | Incident must have a Violation and Action. |                                  |
| 0-2847              | 11/15/23          | Error    | -52010     | Incident must have a Violation and Action. |                                  |
| 0-508               | 08/22/23          | Error    | -52010     | Incident must have a Violation and Action. |                                  |
| 0-680               | 09/07/23          | Error    | -52010     | Incident must have a Violation and Action. |                                  |
| 0-859               | 09/12/23          | Error    | -52010     | Incident must have a Violation and Action. |                                  |
| 1039                | 09/19/23          | Error    | -52010     | Incident must have a Violation and Action. |                                  |
| 1191                | 09/22/23          | Error    | -52010     | Incident must have a Violation and Action. |                                  |
| 1603                | 10/03/23          | Error    | -52010     | Incident must have a Violation and Action. |                                  |
| 1684                | 10/08/23          | Error    | -52010     | Incident must have a Violation and Action  |                                  |

**Special Education Data Updates** 

## **Out-of-Scope Topics**

### Post School Outcomes (PSO)

- <u>PSO web page</u>
- Contact Information
  - (602) 542-3153
  - <u>PSO Inbox</u>

### **Proportionate Share**

- Program Management web page
- <u>FAQs</u>
- Contact Information
  - <u>Program Management Inbox</u>

Special Education Data Updates

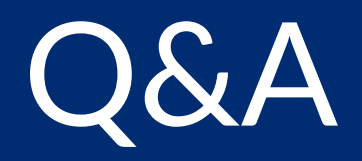

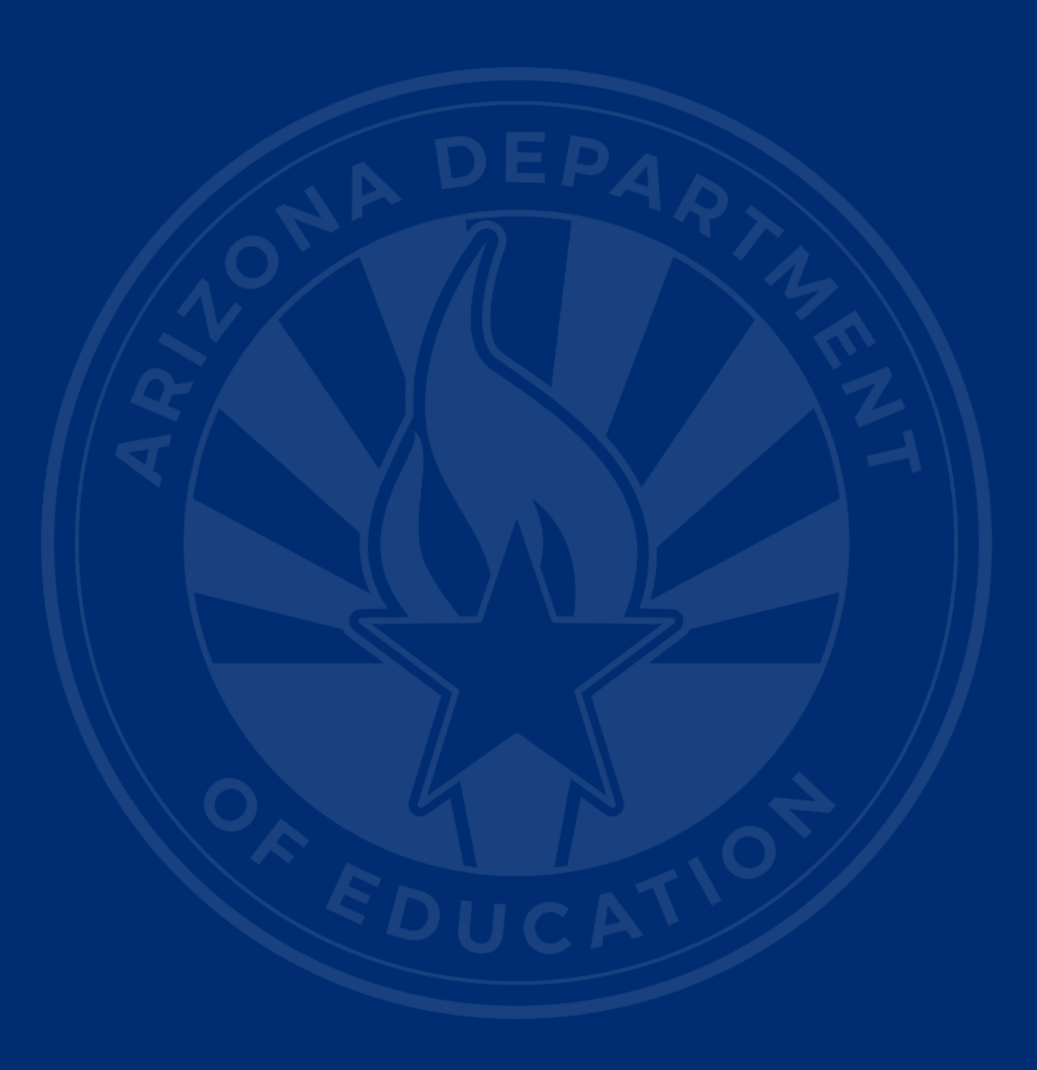

#### **ADEConnect Support**

(602) 542-7378

**ESS Data Management Inbox** (602) 542-3962 Data Management Training Videos

Subscribe to stay informed: Data Management Alerts

# Thank You